多摩センター

上旬締め業務

## SECTION1 ESCシステムから売上データ・変動諸経費データを書き出す

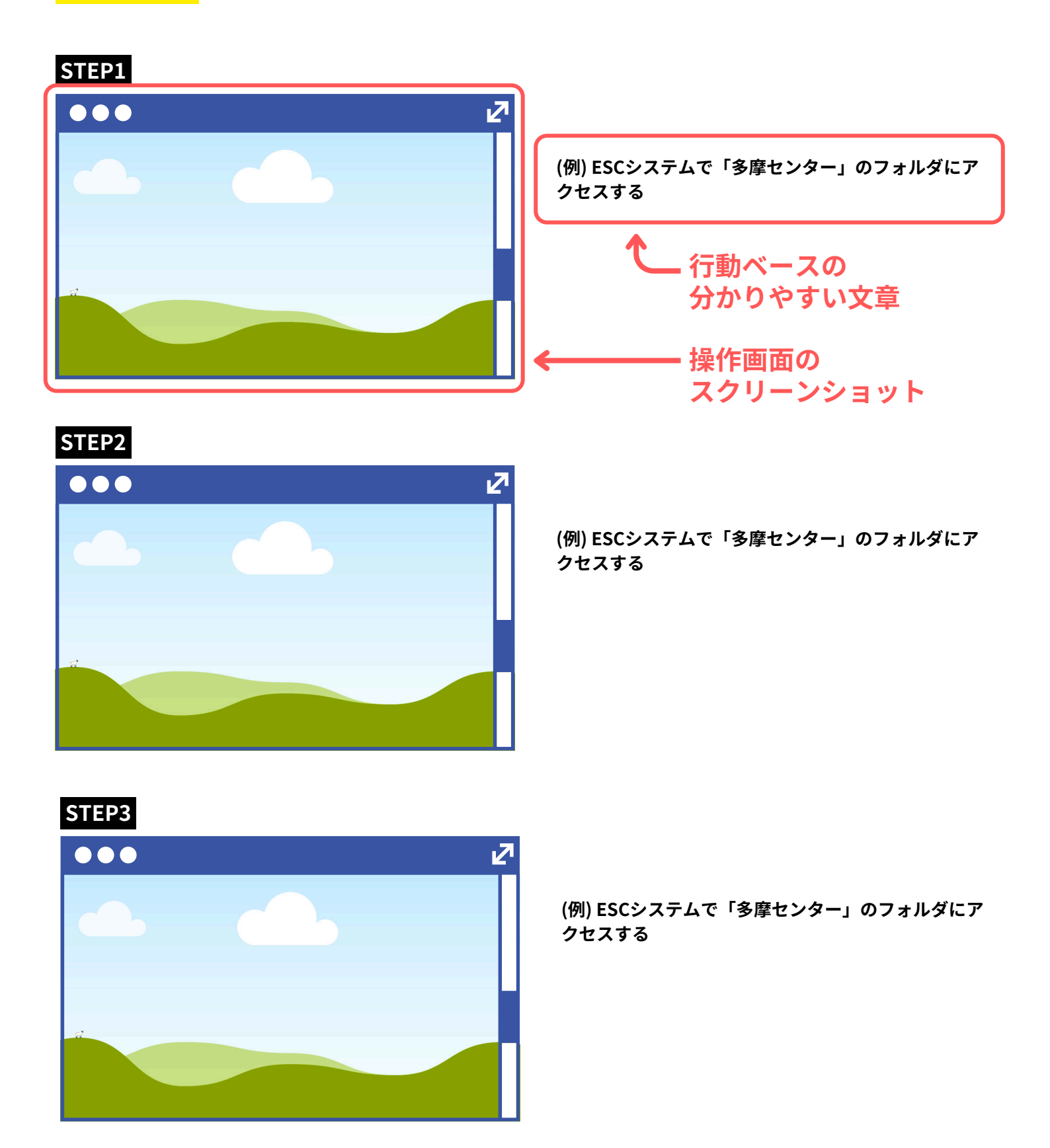